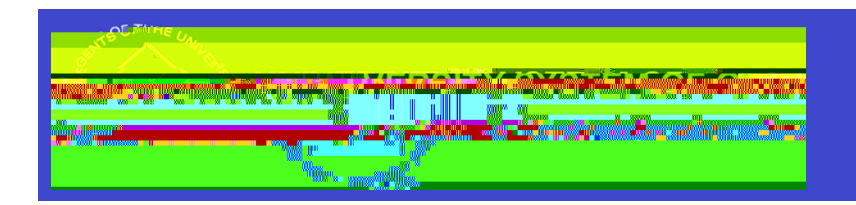

## Registra Ön Submission

# SHARE Supplier Job Aid

Thisregistra ion is for <u>NEW</u>suppliers doing business with the University System of Georgia. To con Yue please click the Register as Supplier link in the supplier registra ion email.

NOTEUSGemployeesstudents, and student employeescannot use this processfor vendor registra ön.

#### Step1. Welcome

A. What type of en Ÿty do you represent?

a. Pleaseselectone of the following Businessor Individual.

### Step2. Iden ÿying Informa ön

- 1. UniqueID& CompanyProfile
  - A. Taxlden Ÿeca ön Number-Pleaseprovidean EINor SSNdependingon whether you are opera Ÿig as a businessor an individual.
  - B. En Ÿy Name- The En Ÿy NameMUSTmatch the IRS records for your tax Þling, whether businessor individual.
  - C. Addi Yonal Name- If applicable, enter a Doing Busines As Name
  - D. BusinessWebsite-Pleasenter a web addressif applicable.
  - E. Classica ion Pleaseselect the correct tax classica ion asyou have indicated on the W-9.
  - F. Please @achyour completed W-9 (located on the righton the on

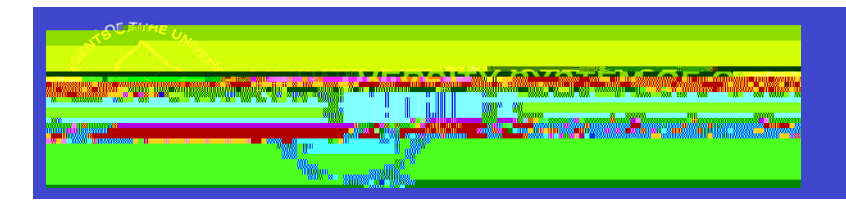

#### 2. Proble Quesions

- A. Exemptpayeecode: If applicable
- B. Exempion from FATCAepor ing code: If applicable
- C. Invi Yig Ins Yu Yon: Pleaseselect the ins Yu Yon that sent the supplier invita Yon.
- D. Are you primarily a supplier of services AnswerYesor No
- E. Pleasœelectall services that you expect to receive payment for. Pleasœelect the services

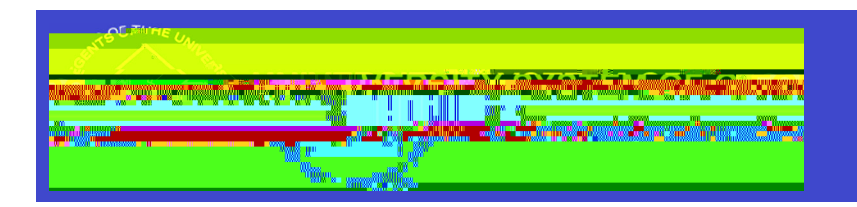

#### Step4: Contacts

- 1. CompanyContacts
  - a. Clickon add contact.
  - b. Pleasel out the contactinforma on secon.
  - $c. \ The First Name. Last Name, Email ID, and Telephone Number must be entered.$

|                                       | Add Contacts | ×              |
|---------------------------------------|--------------|----------------|
|                                       |              |                |
| ura ∎iatri du≣st statute Copieco      |              | Solenike.      |
|                                       | Description  | [              |
|                                       |              | -<br>"Tet "200 |
| i i i i i i i i i i i i i i i i i i i |              |                |
|                                       |              |                |
|                                       |              |                |
|                                       |              |                |
|                                       |              |                |
|                                       |              |                |
|                                       |              |                |
|                                       |              |                |
|                                       |              |                |
|                                       |              |                |
|                                       |              |                |
|                                       |              |                |
|                                       |              |                |

## Step5: PaymentInforma ön

- 1. PaymentPreferences
  - a. 1099reportable-pleaseselectif you are subject to withholding.

FederalTaxclass Pca Sonsthat are subject to withholding include Individual/sole proprietorship or single-membel LC, Partnership and LLC axed as Partnership.

|                                  | Registration Submission<br>SHARE Supplier Job Aid<br>10/01/2023 |  |  |  |
|----------------------------------|-----------------------------------------------------------------|--|--|--|
|                                  |                                                                 |  |  |  |
| Please select 1099 Reportable if | ddress                                                          |  |  |  |

- b. Selectthe boxto receiveemail paymentno Ÿpca öns.
  - i. Enterthe emailaddressfor you to receiveno Ÿeca Yons.
- c. PaymentMethod: OnlyselectAutomatedClearingHouse(ACH) or SystemCheck
- 2. SupplierBankingInforma yon
  - a. Fillout the bankinginforma \u00f6n.

| <b>ិ</b> ទប្រជាម <b>ិ</b> ទភ្នាំអា |                                        |    |        |      |      |
|------------------------------------|----------------------------------------|----|--------|------|------|
|                                    | C                                      | 0  | l      |      |      |
|                                    |                                        | X  |        |      |      |
|                                    |                                        |    |        |      |      |
|                                    |                                        | ** |        |      |      |
|                                    |                                        |    |        |      |      |
|                                    | ······································ | 8  | α.<br> |      |      |
|                                    |                                        |    |        | <br> | <br> |
|                                    |                                        |    |        |      | duse |

#### Step6: Submit

- 1. Pleasereview that the informa \u00f6n you provided is correct.
  - a. Enteryour emailaddress.
  - b. Readthe Termsof Agreement.
  - c. Selectthe box to accept the Termsof Agreement.

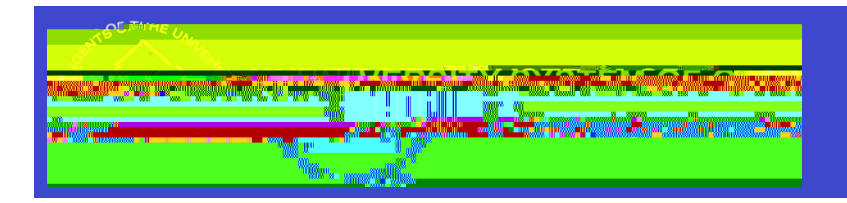

NOTEOncethe registra ön is submi@d, you will receivean email con